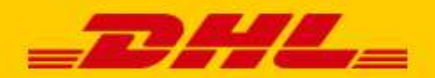

# USER MANUAL DHL PARCEL

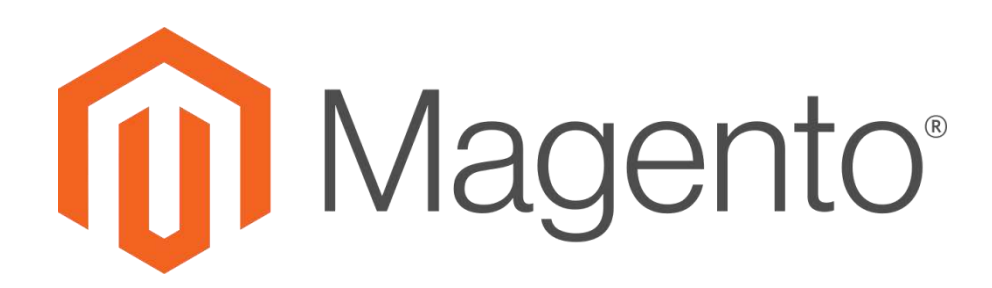

### Introduction

DHL offers a convenient plug-in for Magento 1 online stores. This plug-in allows you to add multiple online delivery options, which improves customer service and your online environment. Research\* has shown that offering multiple <u>delivery options</u> leads to an increase in online sales. The plug-in also allows you to print shipping labels directly in your online store, which makes shipping packages a lot easier and a lot more fun. This manual contains a step-by-step guide for installing Magento 1. If you have questions or if you need assistance, feel free to send us an <u>e-mail</u>. Please note that this plug-in is only available for online stores that ship orders from the Benelux and Switzerland.

\* Source: Metapack

## Table of contents

| Installation               | 2  |
|----------------------------|----|
| Configure shipping options | 6  |
| Printing labels in bulk    | 14 |
| Print labels individually  | 15 |
| Frequently asked questions | 18 |

## Installation

#### Step 1: Get an activation code

Before you can get started with Magento, you first have to obtain an activation code (API Key) from <u>My DHL</u> <u>Parcel</u>. Go to "Settings" (1) in My DHL Parcel and click on the tab "API Keys". Then click on the button "Create API Key" (2) to retrieve your activation code. Make sure you save this information carefully.

If you do not have a My DHL Parcel account or if you do not see the button "Generate API Key" (2), send us an <u>e-mail</u>.

| =            | _DHL_        |   | Search                  | AE Accept Environment ~<br>Rudgers Test Company ~ |
|--------------|--------------|---|-------------------------|---------------------------------------------------|
| $\widehat{}$ | Dashboard    |   | SETTINGS MANAGE APIKEYS |                                                   |
| ٢            | Shipments    | ~ |                         |                                                   |
|              | Address book | ~ |                         |                                                   |
| G            | Pick-ups     | ~ |                         |                                                   |
| Ô            | Reports      | ~ |                         |                                                   |
| #            | Settings     |   |                         | 1 Feedback                                        |

#### Step 2: Install the plug-in

Unzip the plug-in file in the Magento root folder using the following commands:

- \$ cd /root/van/magento/project
- \$ unzip magento1-dhl-shipping-\*.zip

#### Example:

```
[root@16b6422c8f1a:/var/www/html# cd /var/www/html/
[root@16b6422c8f1a:/var/www/html# unzip magento1-dhl-shipping-*.zip
```

After extracting the ZIP file, we recommend clearing your Magento cache.

#### Step 3: Open the DHL plug-in in Magento

| Magento <sup>-</sup> Ad | min Panel       |                | Global Record Search   | Logged in as admin   woer | nsdag 8 augustus 2018   Lo |
|-------------------------|-----------------|----------------|------------------------|---------------------------|----------------------------|
| Dashboard Sales         | Catalog Custome | rs Promotions  | Newsletter CMS Reports | System                    | Get help for this          |
|                         |                 |                |                        | My Account                |                            |
| shboard                 |                 |                |                        | Notifications             |                            |
|                         |                 |                |                        | Tools                     | 4                          |
| hoose Store View: All S | tore Views 🔻 😡  |                |                        | Web Services              |                            |
| L                       |                 |                |                        | Design                    | *                          |
| L Hadima Calas          |                 |                |                        | Import/Export             |                            |
| Lifetime Sales          |                 |                |                        | Manage Currency           | a.                         |
|                         | € 39.763,08     |                | Chart is disable       | Transactional Emails      | here.                      |
|                         |                 |                |                        | Custom Variables          |                            |
| Average Orders          |                 |                | Revenue                | Permissions               | Quantity                   |
|                         | € 1.988,15      |                | € 0,00 €               | Magento Connect           | 0                          |
|                         |                 |                |                        | Cache Management          |                            |
| Last 5 Orders           |                 |                |                        | Index Management          |                            |
| Customer                | Items           | Grand Total    | Bestsellers Most View  | Manane Stores             | Customers                  |
| Jane Doe                |                 | 3 € 975,55     | Developed Manage       | Order Statuses            |                            |
| Jane Doe                |                 | 3 € 975,55     | Convertible Droce      | Order Statuses            | Quantity Ordered           |
| Jay Smith               |                 | 2 € 372,38     | Tori Tank              | Connguration              | 35                         |
| Jay Smith               |                 | 2 € 372,38     | Sulliven Sport Cost    | 6 510 00                  | 31                         |
| John Doe                | 1               | 5 € 595,45     | Compact mp2 Disuar     | € 510,00                  | 25                         |
|                         |                 |                | Compact mp3 Player     | € 40,00                   | 20                         |
| Last 5 Search Terms     | 5               |                | Bath Minerals and Salt | € 25,00                   | 20                         |
| Search Term             | Results         | Number of Uses |                        |                           |                            |

Use the "Systems" (1) tab to navigate to the "Configuration" page (2).

#### Step 4: Configure the plug-in

| Default Config           | <u>H</u>                         |                                                                                                    | 10           | _ |
|--------------------------|----------------------------------|----------------------------------------------------------------------------------------------------|--------------|---|
| Manage Stores            | Flat Rate                        |                                                                                                    |              | 2 |
|                          | Table Rates                      |                                                                                                    |              | 5 |
| onfiguration             | Free Shipping                    |                                                                                                    |              |   |
| GENERAL                  | DHLParcel                        |                                                                                                    |              |   |
| General                  |                                  |                                                                                                    |              |   |
| Web                      | Enabled                          | Yes                                                                                                    | 4 ORE VIEW]  |   |
| Design                   | Title                            | DHLParcel                                                                                                    | [STORE VIEW] |   |
| Currency Setup           | API UserID                       | 1a1abcd1-1abc-123a-1234-a1abc123abc1                                                                                         | ORE VIEW]    |   |
| Store Email Addresses    | Api Key                          | 1a1abcd1-1abc-123a-1234-a1abc123abc1                                                                                         | ORE VIEW]    |   |
| Contacts                 |                                  |                                                                                                    |              |   |
| Reports                  |                                  | Test API Credentials 6                                                                                                    | 7            |   |
| Content Management       | Api Account ID                   | 01234567                                                                                                    | FORE VIEW]   |   |
|                          | Default send to business         | No                                                                                                    | 8 ORE VIEW]  |   |
| CATALOG                  | Track & Trace URL                | https://www.dhlparcel.nl/nl/volg-uw-zending?tc={{tra                                                                         | STORE VIEW]  |   |
| Catalog                  | Available for specific countries | All Allowed Countries                                                                                                    | ISTORE VIEWI |   |
| Configurable Swatches    | only                             |                                                                                                    |              |   |
| Inventory                | Ship to Specific Countries       | Malvinoiti                                                                                                    | 9 ORE VIEW]  |   |
| Google Sitemap           |                                  | blenaeo                                                                                                    |              |   |
| RSS Feeds                |                                  | Managalia                                                                                                    |              |   |
| Email to a Friend        |                                  | orgenetinold                                                                                                    |              |   |
|                          |                                  | Montserrat                                                                                                    |              |   |
| CUSTOMERS                |                                  | Mozambique                                                                                                    |              | 4 |
| Newsletter               |                                  | Myanmar (Birma)                                                                                                    |              |   |
| Customer Configuration   |                                  | Namibie                                                                                                    |              |   |
| Wishlist                 |                                  | Naura                                                                                                    |              |   |
| Promotions               |                                  | Wederland                                                                                                    |              |   |
| Persistent Shopping Cart | Displayed Error Message          | This shipping method is currently unavailable. If<br>you would like to ship using this shipping method,<br>please contact us | [STORE VIEW] |   |
| SALES                    |                                  | Product of Strand and                                                                                                    |              |   |
| Sales                    |                                  |                                                                                                    |              |   |
| Sales Emails             |                                  |                                                                                                    |              |   |
| PDF Print-outs           |                                  |                                                                                                    |              |   |
| Tax                      |                                  |                                                                                                    |              |   |
| Checkout                 |                                  |                                                                                                    |              |   |
| OneStepCheckout          |                                  |                                                                                                    |              |   |
| Shipping Settings        | Gateway Url                      | https://api-gw-accept.dhlparcel.nl/                                                                                          | [STORE VIEW] |   |
| Shinping Methods         | Debug                            | Yes                                                                                                    | [STORE VIEW] |   |

- Click on "Sales" (1), select "Shipping Methods" (2), and open the "DHL Parcel" menu (3).
- Choose "Yes" in the "Enabled" field (4) to activate the DHL plug-in for your Magento store. If you do not see DHL Parcel in the list of shipping methods, something went wrong during the installation process. Contact <u>support</u> for assistance.
- Enter your activation code from step 1 in the fields "API UserID" and "API Key" (5).
- Click the "Test API Credentials" button to test the connection (6). If the connection is successful, the button will turn green. If the connection is not successful, contact <u>support</u> for assistance.
- Enter your account number in the "API Account ID" field (7). Your business code will automatically appear in the "API Organization ID" field.
- If you sell to consumers, select "No" in the "Default send to business" field (8). Select "Yes" if you predominantly sell to corporate customers.
- The track & trace link has already been assigned and will be included in the order confirmation, which allows your customers to check the delivery status with the click of a button. If you create or edit a notification, also edit the code at the bottom of the template as follows:

#### Old code:

```
{{block type='core/template' area='frontend'
template='email/order/shipment/track.phtml' shipment=$shipment
order=$order}}
```

#### Replace with:

```
{{block type='core/template' area='frontend'
template='dhlparcel/email/order/shipment/track.phtml' shipment=$shipment
order=$order}}
```

The 'readme' file in the plugin folder contains a step-by-step guide for creating new templates.

• In the "Ship to specific countries" field, select the countries you wish to ship to (9). You can skip the "Gateway URL" and "Debug" settings. Save your changes (10).

## Configure shipping options

Offering multiple delivery options in your online store improves your customer service level. Research has shown an increase in online sales when customers are offered multiple delivery options, which benefits your online store.

#### Select your shipping options

Select "Shipping Methods" in the "Sales" tab. This tab contains all available shipping options:

| Shipping Methods                                                | Save Config |
|-----------------------------------------------------------------|-------------|
|                                                                 |             |
| Flat Rate                                                       |             |
| Table Rates                                                     | 0           |
| Free Shipping                                                   | •           |
| DHLParcel                                                       | 0           |
| DHLParcel - Support                                             | 0           |
| DHLParcel - Undisclosed sender (B2B)                            | •           |
| DHLParcel - Time Windows                                        | 0           |
| DHLParcel - Return Labels                                       | •           |
| DHLParcel - Homedellvery                                        | •           |
| DHLParcel - Servicepoint                                        |             |
| DHLParcel - Shipping Option - Same Day Delivery                 | •           |
| DHLParcel - Shipping Option - No Neighbour Delivery             | 0           |
| DHLParcel - Shipping Option - Evening Delivery                  | •           |
| DHLParcel - Shipping Option - Saturday delivery (B2B)           | •           |
| DHLParcel - Shipping Option - Expresser (Delivery before 11:00) | 0           |
| DHLParcel - Shipping Option - Delivery to construction site     | 0           |

#### **Options for business recipients:**

- Undisclosed sender: add a different sender to the shipment label
- Return labels: add a return label to your shipment
- Home delivery: delivery to the recipient's home address
- Saturday delivery: delivery on Saturday
- Expresser: delivery the next business day before 11:00 AM
- Delivery to construction site: delivery to a site that is under construction

#### **Options for consumer recipients:**

- Time window: offer delivery time windows in your online store
- Return labels: add a return label to your shipment
- Home delivery: delivery to the recipient's home address
- ServicePoint: delivery to a DHL ServicePoint
- Same day delivery: delivery that same evening (6:00 PM 9:00 PM)
- No neighbor delivery: do not deliver to neighbors if recipient is not home
- Evening delivery: delivery between 6:00 PM and 9:00 PM

The delivery options are explained in more detail below:

Undisclosed sender - add a different sender to the shipment label

| ILParcel - Undisclosed sender ( | B2B)           |
|---------------------------------|----------------|
| Undisclosed sender by default   | Yes            |
| Firstname                       | Jan            |
| astname                         | Jansen         |
| Company Name                    | DHL Test       |
| Streetname                      | Reactorweg     |
| Housenumber                     | 25             |
| Housenumber Addition            |                |
| Postalcode                      | 3542AD         |
| Dity                            | Utrecht        |
| E-mailaddress                   | parcel@dhl.com |
| Phonenumber                     | 0612345678     |

- Select "Yes" to change the default name and delivery address on your labels (1). If you do not want to change these default details, select "No".
- Enter the information you want to include on the label (2).
- Save your changes (3).

#### Time windows - offer delivery time windows in your online store

| Save Config |
|-------------|
|             |
| B2B)        |
|             |
| Yes         |
| No 2        |
| 14 days 3   |
| 1 day       |
| zondag      |
| maandag     |
| dinsdag     |
| woensdag    |
| donderdag   |
| vrijdag     |
| zaterdag    |
|             |
|             |
| 10:00 🔻     |
| 10:00       |
|             |

Time windows are only available for deliveries in the Netherlands.

- To activate the time windows, select "Yes" in the field "Enable Time Windows" (1).
- If you only want to display the time windows if all items are in stock for the same order, select "Yes" (2). If not, select "No".
- In the "Show x days in forward" field, select the number of days ahead you want to display in your store (3).
- Choose the transit time in the "Transit time" field (4). In the Netherlands, this is generally one business day, depending on the collection and delivery agreements you made with DHL.

- Choose your shipping days in the "Shipping Days" field (5). Press and hold the Ctrl key to select multiple days.
- Use the "General Cutoff Time" field to choose when your orders are delivered to DHL (6). Here you can choose "Same day Delivery Cutoff Time" if you offer that option.
- Save your changes (7).

#### Return labels - add a return label to your shipment

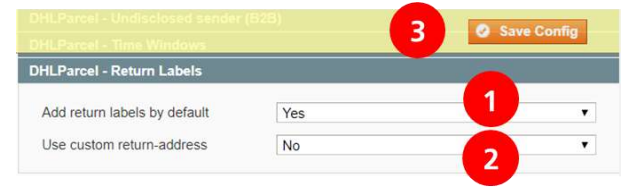

- If you want to print a return label by default for each order, select "Yes" in the "Add return labels by default" field (1).
- If the return address differs from the shipping address, select "Yes" under "Use custom return address" (2). You can then enter the return address. If the shipping address is the same as the return address, this option should be set to "No".
- Save your changes (7).

#### Home delivery - delivery to the recipient's home address

If you want to charge the same shipment costs at all times, follow the instructions in **Step 1**. If not, proceed to **Step 2**.

#### Step 1: Set standard shipping costs

| OHLParcel - Return Labels                  |                                                                                                    | Save Config    |
|--------------------------------------------|----------------------------------------------------------------------------------------------------|----------------|
| OHLParcel - Homedelivery                   |                                                                                                    | •              |
| Activeren                                  | Yes 1                                                                                                    | ▼ [STORE VIEW] |
| Titel                                      | Homedelivery                                                                                               | 2 [STORE VIEW] |
| Rate Type                                  | Flat 3                                                                                                    | [STORE VIEW]   |
| Price                                      | 5                                                                                                    | 4 [STORE VIEW] |
| Minimum Order Amount for Free<br>Shipping  | 25<br>Use 0 to disable free shipping above                                                                 | [STORE VIEW]   |
| Enable Signature on Delivery by<br>default | No                                                                                                    | 6 [STORE VIEW] |
| Enable "Extra assurance" by<br>default     | No                                                                                                    | 7 [STORE VIEW] |
| Enable "18+ age check" by default          | Yes                                                                                                    | 8 [STORE VIEW] |
| Enable "No neighbour" by default           | No<br>This option enables no neighbour shipping option<br>default for door delivery while creating labels. | 9 [STORE VIEW] |

- Select "Yes" in the "Enabled" field (1).
- Enter the name of the shipping option (2). This name will be displayed in your online store.
- Under "Rate Type", select "Flat" (3).

- Set the shipping price, such as 5.50 or 5.00 (4). Note that American notation is used, so be sure to use a period instead of a comma.
- Set the minimum order amount for free shipping (5). If you do not offer free shipping, enter "0".

The following delivery options can be set by default, which applies the option for every shipment if possible. You can always edit these options for individual shipments when creating labels.

- Select whether to enable "Signature on delivery" by default (6).
- Enable "Extra assurance" by default for shipments to consumers (7). Parcels will be insured up to €500 in case of damages or loss.
- Enable "18+ age check" by default (8) to let the courier check your recipient's age on delivery.
- To make sure none of your shipments will be deliver at recipient's neighbors, enable "No neighbour" by default (9).
- Save your changes (10).

| ILParcei - Homedelivery                    |                                                                                                    | •              |
|--------------------------------------------|----------------------------------------------------------------------------------------------------|----------------|
| Activeren                                  | Yes 1                                                                                                    | [STORE VIEW]   |
| ītel                                       | Homedelivery                                                                                                  | 2 [STORE VIEW] |
| Rate Type                                  | Matrix 3                                                                                                    | [STORE VIEW]   |
| Export Rates (CSV)                         | Export CSV 4                                                                                                  | [STORE VIEW]   |
| mport Rates (CSV)                          | Bestand kiezen                                                                                                | [STORE VIEW]   |
| Enable Signature on Delivery by<br>lefault | No                                                                                                    | 6 [STORE VIEW] |
| Enable "Extra assurance" by<br>lefault     | No                                                                                                    | 7 [STORE VIEW] |
| nable "18+ age check" by default           | Yes                                                                                                    | 8 [STORE VIEW] |
| nable "No neighbour" by default            | No<br>This option enables no neighbour shipping option by<br>default for door delivery while creating labels. | g [STORE VIEW] |

#### Step 2: Set shipping costs and/or special delivery costs per country

- Select "Yes" in the "Enabled" field (1).
- Enter the name of the shipping option (2). This name will be displayed in your online store.
- Under "Rate Type", select "Matrix" (3).
- Download the CSV file to set your delivery costs (4).

• See image below: select the first column (1). Got to the "Data" tab (2) and click on "Text to columns" (3).

| XII            | 5.0                 | ) - ÷                                 |                             |                    |                       | 2                |                          |          |                     | 8                  | dh            | lparcel_ma           | itrixrates       |
|----------------|---------------------|---------------------------------------|-----------------------------|--------------------|-----------------------|------------------|--------------------------|----------|---------------------|--------------------|---------------|----------------------|------------------|
| HLE            | HOME                |                                       | KI PAGE                     | LAYOUT             | FORMULAS              | nections         | REVIEW                   | VIEW     | 📡 Clear             | -2                 | FER 1         |                      |                  |
| From<br>Access | From Fro<br>Web Te: | m From (<br>ct Source<br>t External C | ∲<br>Other Ex<br>ces ▼ Conr | isting<br>nections | Refresh<br>All - Edit | perties<br>Links | 2↓ <u>A</u> 2<br>Z↓ Sort | Filter   | Reapply<br>Advanced | Text to<br>Columns | Flash<br>Fill | Remove<br>Duplicates | Data<br>Validati |
| A1             |                     | 1 >                                   | < 🗸                         | f <sub>x</sub> co  | ountry,Postalco       | de,"Wei          | ght (and hig             | her)","A | mount (and hi       | gher)","qt         | y (and I      | higher)",pr          | rice             |
|                | 1<br>A              | В                                     | С                           | D                  | E                     | F                | G                        | Н        | T                   | J                  |               | ĸ                    | L                |
| 1 Co           | untry,Post          | alcode,"\                             | Weight (and                 | d higher)"         | ,"Amount (and         | higher)"         | ,"qty (and h             | igher)", | price               |                    |               |                      |                  |
| 3              |                     |                                       |                             |                    |                       |                  |                          |          |                     |                    |               |                      |                  |

- Select "Delimited", tick the "Comma" box, and click on "Finish". Your file is now easier to complete, with options divided into separate columns.
- You can change your settings per column, for example:

| Country | Postalcode | Weight (and higher) | Amount (and higher) | qty (and higher) | price |
|---------|------------|---------------------|---------------------|------------------|-------|
| NL      | *          |                     |                     |                  | 5     |
| NL      | *          |                     | 25                  | 2                | 0     |
| DE      | *          |                     |                     |                  | 8     |
| DE      | *          |                     | 100                 |                  | 5     |
| BE      | *          |                     |                     |                  | 10    |
| BE      | *          |                     | 50                  | 3                | 7.5   |

- Tip: Magento reads the sheet from top to bottom. Start with the standard costs and add exceptions underneath.
- The first column is the ISO country code.
- In the second column, enter an asterisk (\*) if the setting applies to all postal codes or enter the individual postal codes to which the setting applies (separated with a comma).
- In the third column, enter the starting weight to which the setting applies.
- The fourth column is for the order amount.
- "Quantity" refers to the number of items in an order.
- In the last column, enter the cost for home delivery.

In the example above, the delivery costs for the Netherlands are set at €5 by default. If a Dutch customer orders two items with a minimum order amount of €25 per order, delivery is free. German customers pay €8 for delivery, with the exception of orders of €100 or more, in which case they pay €5 for delivery. Belgian customers pay €10 for delivery, except for orders of €50 that include three or more items. In this case, they pay €7.50 for delivery.

• After setting your delivery costs, save the CSV file and upload it to Magento using the "Choose file" button (5). To change your delivery costs, export the file, enter your new costs, and upload the new file.

The following delivery options can be set by default, which applies the option for every shipment if possible. You can always edit these options for individual shipments when creating labels.

- Select whether to enable "Signature on delivery" by default (6).
- Enable "Extra assurance" by default for shipments to consumers (7). Parcels will be insured up to €500 in case of damages or loss.
- Enable "18+ age check" by default (8) to let the courier check your recipient's age on delivery.
- To make sure none of your shipments will be deliver at recipient's neighbors, enable "No neighbour" by default (9).
- Save your changes (10).

#### DHL ServicePoint - delivery at a DHL ServicePoint

If you want to charge the same delivery costs for all shipments, follow the instructions in step 1 above. If not, follow the directions in step 2 (Home delivery) to set specific delivery costs for a DHL ServicePoint.

#### Step 1: Set default shipping costs.

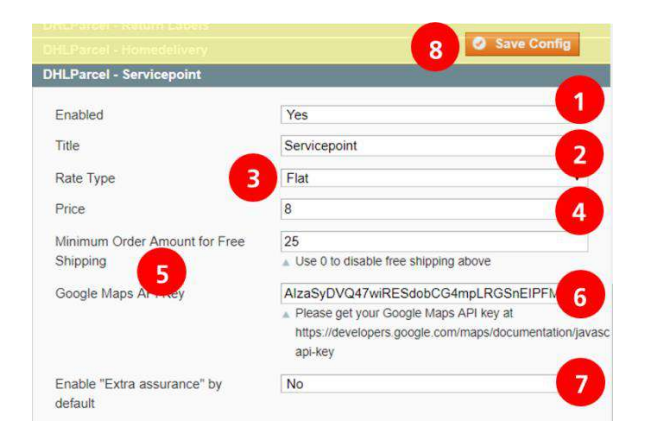

- Select "Yes" in the "Enabled" field (1).
- Enter the name of the shipping option (2). This name will be displayed in your online store.
- Under "Rate Type", select "Flat" (3).
- Set the shipping costs for delivery to a DHL ServicePoint, such as 8.50 or 5.00 (4). Note that American notation is used, so be sure to use a period instead of a comma.
- Set the minimum order amount for free shipping (5). If you do not offer free shipping, enter "0".
- Enter your Google Maps key (6). You can find this key on the <u>Google Maps website</u>. If you do not have an account, you can create one. For a Step-by-Step guide see our <u>Google Maps API key Quick Guide</u> (Dutch).
- Decide whether to offer the "Extra assurance" option by default. You can change these options per order when you create the label. The "Signature" option is not available, as a signature is always required when collecting a parcel from a DHL ServicePoint.
- Save your changes (8).

#### Same Day Delivery - delivery that same evening (6:00 PM - 9:00 PM)

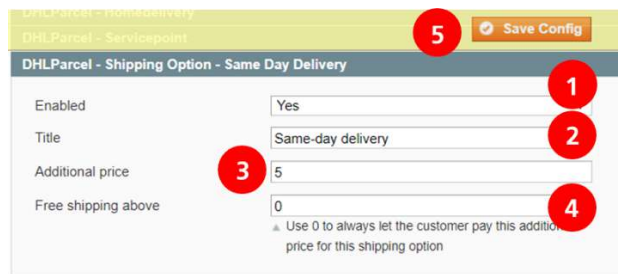

- Select "Yes" in the "Enabled" field (1).
- Enter the name of the shipping option (2). This name will be displayed in your online store.
- Set the same-day delivery price, such as 5.50 or 5.00 (3). Note that American notation is used, so be sure to use a period instead of a comma.
- Set the minimum order amount for free shipping (4). If you do not offer free shipping, enter "0".
- Save your changes (5).

No Neighbor Delivery - do not deliver to neighbors if recipient is not home

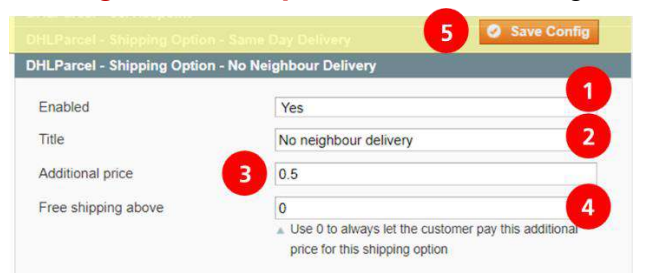

- Select "Yes" in the "Enabled" field (1).
- Enter the name of the shipping option (2). This name will be displayed in your online store.
- Set the additional price for this service, such as 0.50 (3). Note that American notation is used, so be sure to use a period instead of a comma.
- Set the minimum order amount for free shipping (4). If you do not offer free shipping, enter "0".
- Save your changes (5).

#### Evening Delivery - delivery between 6:00 PM and 9:00 PM

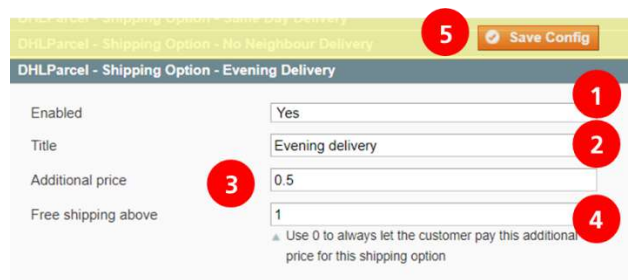

- Select "Yes" in the "Enabled" field (1).
- Enter the name of the shipping option (2). This name will be displayed in your online store.
- Set the additional price for this service, such as 0.50 (3). Note that American notation is used, so be sure to use a period instead of a comma.
- Set the minimum order amount for free shipping (4). If you do not offer free shipping, enter "0".
- Save your changes (5).

#### Saturday delivery - delivery on Saturday

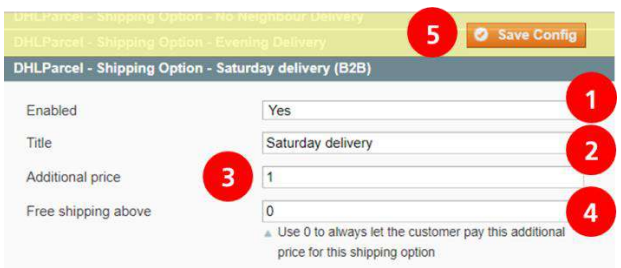

- Select "Yes" in the "Enabled" field (1).
- Enter the name of the shipping option (2). This name will be displayed in your online store.
- Set the additional price for this service, such as 0.50 (3). Note that American notation is used, so be sure to use a period instead of a comma.
- Set the minimum order amount for free shipping (4). If you do not offer free shipping, enter "0".
- Save your changes (5).

#### Expresser - delivery the next business day before 11:00 AM

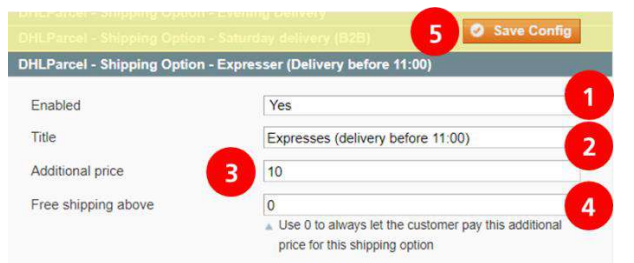

- Select "Yes" in the "Enabled" field (1).
- Enter the name of the shipping option (2). This name will be displayed in your online store.
- Set the additional price for this service, such as 7.50 (3). Note that American notation is used, so be sure to use a period instead of a comma.
- Set the minimum order amount for free shipping (4). If you do not offer free shipping, enter "0".
- Save your changes (5).

#### Delivery to a construction site - delivery to a site that is under construction

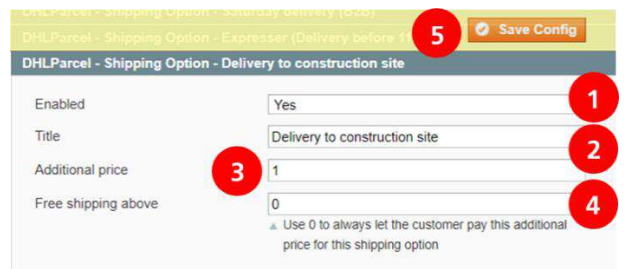

- Select "Yes" in the "Enabled" field (1).
- Enter the name of the shipping option (2). This name will be displayed in your online store.
- Set the additional price for this service, such as 1.50 (3). Note that American notation is used, so be sure to use a period instead of a comma.
- Set the minimum order amount for free shipping (4). If you do not offer free shipping, enter "0".
- Save your changes (5).

# Printing labels in bulk

Want to print labels from your Magento backend? It's very easy.

#### Go to your orders

To print labels for your orders, simply go to your order overview from the 'Sales' (1) menu. Select one or multiple orders by hand (2) or quickly select multiple orders by clicking 'Select visible' (3). Use the 'Actions' (4) dropdown menu to select the 'Create labels' option or print them right away with the 'Create labels & Print' option. Click Submit to complete the process.

| <b>N</b> | lagento          | Admin Panel                               |                          |                 |              | Global Record Search | Logged in as admin                                                                           | woensda      | g 22 mei 2019 | l Log Out |
|----------|------------------|-------------------------------------------|--------------------------|-----------------|--------------|----------------------|----------------------------------------------------------------------------------------------|--------------|---------------|-----------|
| Dashl    | board Sale       | Catalog Custome                           | ers Promotions I         | Nieuwsbrief C   | MS Reports   | System               |                                                                                              | œ            | Get help for  | this page |
| 🔄 Ord    | lers             | 1                                         |                          |                 |              |                      |                                                                                              |              | Create No     | w Order   |
| Page 🗐   | 1 🕨 of 3         | pages   View 20 🔻                         | per page   Total 53 reco | rds found   🔝 🕅 | ew Order RSS | 😝 Exp                | port to: CSV • Export                                                                        | R            | eset Filter   | Search    |
| Select V | Isible 1 Unselec | Visible   0 items selected                |                          |                 |              |                      | Actions                                                                                      |              | T 5           | ubmit     |
|          | 3                | Purchased From (Store)                    | Purchased On             | Bill to Name    | Ship to Name | Shipping Date        | G DHLParcel - Create labels                                                                  |              |               | Action    |
| Any •    |                  | •                                         | From: 📰                  |                 |              |                      | <ul> <li>F DHLParcel - Create labels</li> <li>DHLParcel - Mailbox - Create labels</li> </ul> | & Print      | 4 .           |           |
|          |                  |                                           | То : 📰                   |                 |              |                      | T DHLParcel - Mailbox - Cre                                                                  | ate labels 8 | Print         |           |
| 2        | 145000011        | Main Website<br>Madison Island<br>English | 21 mei 2019 11 10 44     | Test DHL        | Test DHL     | ASAP                 | Cancel<br>Hold<br>Unhold<br>Print Invoices                                                   |              |               | View      |
| 8        | 145000010        | Main Website<br>Madison Island<br>English | 17 mei 2019 12:22:12     | 123 2 2         | 123 2 2      | ( A.SAP              | Print Packingslips<br>Print Credit Memos<br>Print All<br>Print Shipping Labels               |              |               | View      |
| 0        | 145000009-1      | Main Website<br>Madison Island<br>English | 13 mei 2019 09:00:53     | Test DHL        | Test DHL     | A.SAP.               | € 165,00                                                                                     | € 165,00     | Processing    | View      |
| 0        | 145000009        | Main Website<br>Madison Island<br>English | 7 mei 2019 16:01:02      | Test DHL        | Test DHL     | A.SAP.               | € 161,00                                                                                     | € 161,00     | Canceled      | View      |
| ۵        | 145000008        | Main Website<br>Madison Island<br>English | 7 mei 2019 14 57 59      | John Doe        | John Doe     | A.SAP.               | € 1.015,00                                                                                   | E 1.015,00   | Processing    | View      |

Depending on your browser, your PDF file containing your labels will appear at the bottom of the screen. If one or more labels could not be created, an error message will be shown, including the number of the order for which the label creation failed. Possible reasons for failure are (but not limited to) incomplete return address details or a badly configured delivery option. Adjust your settings and try again.

# Print labels individually

Printing labels individually is just as easy, but requires a few more steps.

#### Step 1: Create a shipment

To create a shipment, go to the "Sales" menu and then select "Orders" (1). This page contains a color-coded overview of your orders shipment details.

- Green: send today/A.S.A.P.
- Orange: send tomorrow
- Red: late delivery

You can sort your orders by delivery date. Click on an order to create a label (3).

| <b>N</b>                       | lage                                                | nto                                              | Admin Panel                               |                                              | Global Record Search |              |                             |          |            |                        | ged in as a             | dmin   zond | ag 9 december 201 | Log Out   |  |  |
|--------------------------------|-----------------------------------------------------|--------------------------------------------------|-------------------------------------------|----------------------------------------------|----------------------|--------------|-----------------------------|----------|------------|------------------------|-------------------------|-------------|-------------------|-----------|--|--|
| Dashboard Sales Catalog Custom |                                                     |                                                  |                                           | ers Promotions Newsletter CMS Reports System |                      |              |                             |          |            | Get help for this page |                         |             |                   |           |  |  |
| Orders 1                       |                                                     | *                                                |                                           |                                              |                      |              |                             |          |            | O Create Ne            | w Order                 |             |                   |           |  |  |
| Page 🕢                         | 1                                                   | Ship                                             | oments<br>dit Momoo                       |                                              | per page             | lotal 55 rec | ords found                  | New Orde | RSS        | Export to: CS          |                         | Export      | Reset Filter      | Search    |  |  |
| Select Visible 1               |                                                     | Transactions                                     |                                           |                                              | 2                    |              |                             |          |            |                        | Actions                 |             |                   |           |  |  |
|                                | Order                                               | Recurring Profiles (beta)                        |                                           | a)                                           | Purchased On         |              | Bill to Name Ship to Name   |          | lame       | Shipping Date          | bing Date 🕴 G.T. (Base) |             | G.T. (Purchased)  | Status    |  |  |
| Any •                          |                                                     | Billing Agreements                               |                                           |                                              | From: 📰              |              |                             |          |            | •                      | From:                   |             | From:             |           |  |  |
|                                |                                                     | Terms and conditions                             |                                           |                                              | То : 📑               |              |                             |          |            |                        | To :                    |             | To :              |           |  |  |
|                                | 14500                                               | Tax<br>Madison Island<br>English                 |                                           | 4                                            | 9 dec. 2018          | 20:43:25     | Test DHL                    | Test DHL | •          | 11-12-2018             |                         | € 60,00     | € 60,0            | 0 Pendinç |  |  |
|                                | 14500                                               | 000012 Main Website<br>Madison Island<br>English |                                           | 8 dec. 2018                                  | 19:14:17             | Test DHL     | Test DHL                    | -        | TOMORROW   |                        | € 65,00                 | € 65,0      | 0 Pendinç         |           |  |  |
|                                | 145000010 Main Website<br>Madison Island<br>English |                                                  |                                           | 7 dec. 2018 09:17:26                         |                      | s de raadt   | Je raadt s de raadt (07-12- |          | 07-12-2018 | € 460,00               |                         | € 460,0     | ) Cancele         |           |  |  |
|                                | 145000009 Main Website<br>Madison Island<br>English |                                                  |                                           | 7 dec. 2018                                  | 09.08.34             | S de Raadt   | S de Raa                    | adt      | 07-12-2018 |                        | € 60,50                 | € 60,5      | 0 Cancele         |           |  |  |
| 8                              | 14500                                               | 0014                                             | Main Website<br>Madison Island<br>English | 3                                            | 9 dec. 2018          | 20:44:05     | Test DHL                    | Test DHL | 2          | A.S.A.P.               |                         | € 478,00    | € 478,0           | 9 Pending |  |  |

This will open your order overview. Click "Ship" to continue to the shipping page (1).

| n Magento <sup>-</sup> Admin Pan | el                                                                                   | Global Record Search         | Logged in as admin   zondag 9 december 2018   Log Out                                |                           |  |  |  |  |
|----------------------------------|--------------------------------------------------------------------------------------|------------------------------|--------------------------------------------------------------------------------------|---------------------------|--|--|--|--|
| Dashboard Sales Catalog          | Customers Promotions Ne                                                              | wsletter CMS Reports Sys     | tem                                                                                  | Ø Get help for this page  |  |  |  |  |
| Order View                       | 🚽 Order # 145000015   9                                                              | dec. 2018 21:03:44 • Back    | Edit Cancel Send Em                                                                  | all Hold 🗄 Invoice 🗉 Ship |  |  |  |  |
| Information                      | 1                                                                                    |                              |                                                                                      | 1                         |  |  |  |  |
| Invoices                         | Order # 145000015 (the order                                                         | confirmation email was sent) | Account Information                                                                  |                           |  |  |  |  |
| Credit Memos                     | Order Date                                                                           | 9 dec. 2018 21:03:44         | Customer Name                                                                        | Test DHL                  |  |  |  |  |
| Shipments                        | Order Status                                                                         | Pending                      | Email                                                                                | parcel@dhl.com            |  |  |  |  |
| Comments History                 | Purchased From                                                                       | Main Website                 | Customer Group                                                                       | NOT LOGGED IN             |  |  |  |  |
| Transactions                     |                                                                                      | Madison Island               |                                                                                      |                           |  |  |  |  |
|                                  | Placed from IP                                                                       | English<br>10.2.0.7          |                                                                                      |                           |  |  |  |  |
|                                  |                                                                                      | (165.225.72.69)              |                                                                                      |                           |  |  |  |  |
|                                  | Billing Address                                                                      | Edit                         | Shipping Address                                                                     | Edit                      |  |  |  |  |
|                                  | Test DHL<br>DHL<br>Reactorweg<br>25<br>Utrecht, 3542AD<br>Nederland<br>T: 1234567890 |                              | Test DHL<br>DHL<br>Reactorweg<br>25<br>Utrecht, 3542AD<br>Nederland<br>T. 1234567890 |                           |  |  |  |  |

At the bottom of the screen you will see your customer's delivery preferences (based on your default configuration). You can change the shipment as necessary. If the order is being shipped to a business, change this under (1) and the right delivery options will automatically appear. If the order is intended for delivery at a DHL ServicePoint or as a mailbox delivery, you can change this under tab (2). You can select additional shipment options under (3). Select the package type (4) and add extra labels if needed by clicking on the button "Add more packages". Click "Submit Shipment" (5) to generate the shipping labels.

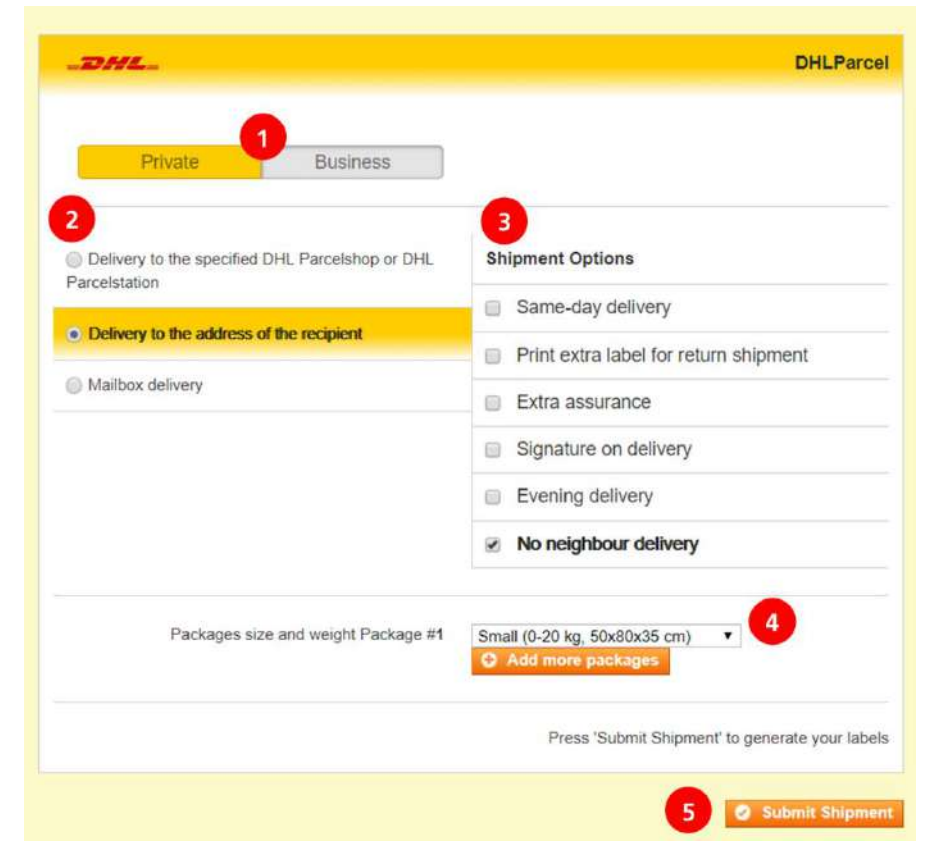

#### Step 2: Print shipping labels

To print the shipping labels, return to the "Sales" menu and click on "Orders". Tick the boxes for the labels you want to print (1) or select all orders (2). Click on the "Actions" drop-down menu (3) and choose "Print Shipping Labels" (4). Click "Submit" (5).

| Î M       | lagento   | Admin Panel                               |                           | Global Record Search Logged in as admin   zondag 9 december 2018   L |                |               |         |          |                                                                   |                                                                                |             |
|-----------|-----------|-------------------------------------------|---------------------------|----------------------------------------------------------------------|----------------|---------------|---------|----------|-------------------------------------------------------------------|--------------------------------------------------------------------------------|-------------|
| Dashb     | oard Sale | es Catalog Custome                        | ers Promotions M          | Newsletter CMS                                                       | Reports System |               |         |          | 0                                                                 | Get help fo                                                                    | r this page |
| Orde      | ers       |                                           |                           |                                                                      |                |               |         |          |                                                                   | Create N                                                                       | ew Order    |
| age 💽     | 12        | 3 pages   View 20 🔹                       | per page   Total 56 recor | rds found   🔝 <u>New Ord</u>                                         | er RSS         | 😝 Export to   | CSV     |          | xport R                                                           | eset Filter                                                                    | Se:         |
| Select Vi | sible     | ct Visible   1 items selected             |                           |                                                                      |                |               |         | 3 Acti   | ons                                                               |                                                                                | Submit      |
|           | Order #   | Purchased From (Store)                    | Purchased On              | Bill to Name                                                         | Ship to Name   | Shipping Date | G.T. (B |          | G.T Cancel                                                        |                                                                                | Action      |
| Any 🔻     |           |                                           | From:                     |                                                                      |                |               | From:   |          | Fre Hold                                                          | •                                                                              |             |
|           |           |                                           | То : 📑                    |                                                                      |                |               | To :    |          | To Print Invoices                                                 |                                                                                |             |
| ٥         | 145000013 | Main Website<br>Madison Island<br>English | 9 dec. 2018 20:43:25      | Test DHL                                                             | Test DHL       | 11-12-2018    |         | € 60,00  | Print Packingsl<br>Print Credit Me<br>Print All<br>Print Shipping | Print Packingslips<br>Print Credit Memos<br>Print All<br>Print Shipping Labels |             |
|           | 145000012 | Main Website<br>Madison Island<br>English | 8 dec. 2018 19:14:17      | Test DHL                                                             | Test DHL       | TOMORROW      |         | € 4      | € 65,00                                                           | Pending                                                                        | View        |
|           | 145000010 | Main Website<br>Madison Island<br>English | 7 dec. 2018 09:17:26      | s de raadt                                                           | s de raadt     | 07-12-2018    |         | € 460,00 | € 460,00                                                          | Canceled                                                                       | View        |
|           | 145000009 | Main Website<br>Madison Island<br>English | 7 dec. 2018 09:08:34      | S de Raadt                                                           | S de Raadt     | 07-12-2018    |         | € 60,50  | € 60,50                                                           | Canceled                                                                       | View        |
| 2         | 0015      | Main Website<br>Madison Island<br>English | 9 dec. 2018 21:03:44      | Test DHL                                                             | Test DHL       | A.S.A.P.      |         | € 168,00 | € 168,00                                                          | Processing                                                                     | View        |
|           | 145000014 | Main Website<br>Madison Island<br>English | 9 dec. 2018 20:44:05      | Test DHL                                                             | Test DHL       | A.S.A.P.      |         | € 478,00 | € 478,00                                                          | Pending                                                                        | View        |

This will make it much easier to ship parcels in the future. You have successfully installed the plug-in. If you have any questions, feel free to contact us by <u>e-mail</u>.

## Frequently asked questions

We'd be happy to answer any questions you have about the Magento plug-in. The quickest way to find the answer to your question is to see whether it is included in the list below. If you can't find what you're looking for, contact us by <u>e-mail</u>.

#### Q: Is the DHL plug-in compatible with all Magento versions?

A: The DHL plug-in for Magento 1 is compatible with Magento 1.9.3.x and higher. A separate plug-in has been developed for Magento 2.

#### Q: What size of labels can I print using the plug-in?

A: The size of the labels in the plug-in is currently 10 x 21 cm. In the future, the size will change to 10 x 15 cm.

#### Q: How do I create a Google Maps api-key?

A: See our Google Maps API key Quick Guide (Dutch) for a Step-by-Step walktrough.